I ① 区ホームページより、「くらし・手続き」→「オンラインサービス」→「電子申請サービス」の 順に進み、「電子申請可能な手続(東京共同電子申請・届出サービス)(外部サイト)」へ 移動する。

URL : <u>https://www.shinsei.elg-front.jp/tokyo2/navi/govTop.do?govCode=13120#</u>

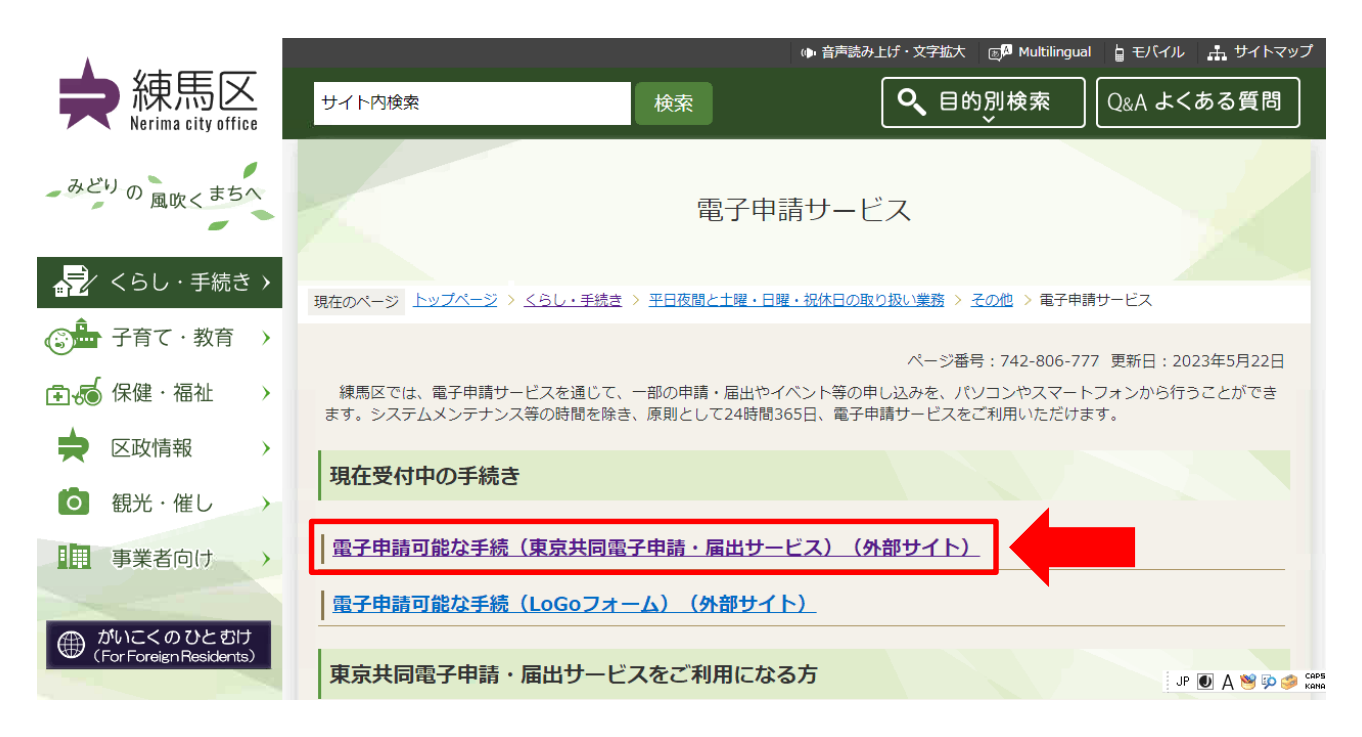

②「東京共同電子申請・届出サービス 練馬区」に移動後、「申請・手続き情報」から「申請者 情報登録」を行う。

| 東京共同電子申請・届出サービ                                                  | ス              |                |                     | ↑ サービストップへ   |
|-----------------------------------------------------------------|----------------|----------------|---------------------|--------------|
| 練馬区                                                             |                | 💄 申請·手続情報      | <ul><li>✓</li></ul> | 利用する方 🗸      |
| 文字大中小色標準黑                                                       | ▶ 申請者情報登録      | ■ 申請状況照会       |                     | 局 RSS (新着情報) |
| ⑥ 共通情報                                                          | 申請者情報変更        | <b>全</b> 委任状照会 |                     |              |
| <ul> <li>手続き完了後の申請書データの保i</li> <li>電子申請サービスヘルプデスクのメー</li> </ul> | 🛄 申請者情報削除      | 🎤 パスワード変更      |                     |              |
| ・電子申請サービスが正しく表示され<br>・電子申請をご利用いただくために必!                         | ? パスワードを忘れた方   |                |                     |              |
| ▲ お知らせ                                                          |                |                | ^                   |              |
| 2023年5月22日 一部の手続きを                                              | 新しい手続一覧に移動します。 |                |                     |              |
| <b>Q</b> キーワード検索                                                |                | <b>あ</b> 五-    | 十音検索                |              |
|                                                                 |                | 検索             | 検索                  | 索            |
| ★ よく使われている手続                                                    |                |                |                     |              |

③ [申請者ID]と[パスワード]を登録後、ページ下部の「申請・届出」より、[事業者向け]を クリックする。

| <b>日</b> 分類別検索 |       |      |       |
|----------------|-------|------|-------|
| イベント・講座        |       |      |       |
| 子ども スポーツ その他   |       |      |       |
| 申請·届出          |       |      |       |
| くらし・手続き 子育て・教育 | 保健·福祉 | 区政情報 | 事業者向け |
| パブリックコメント      |       |      | ,     |

④ 手続き一覧にある以下の項目から、該当するものを選択し、クリックする。

〇建設リサイクル法に基づく届出【解体工事】
 〇建設リサイクル法に基づく届出【新築・増築】
 〇建設リサイクル法に基づく届出【修繕・模様替え】
 〇建設リサイクル法に基づく届出【土木工事、工作物の解体等】
 〇建設リサイクル法に基づく通知【通知】

⑤東京共同電子申請・届出サービスの利用規約を確認の上、同意または不同意を選択する。

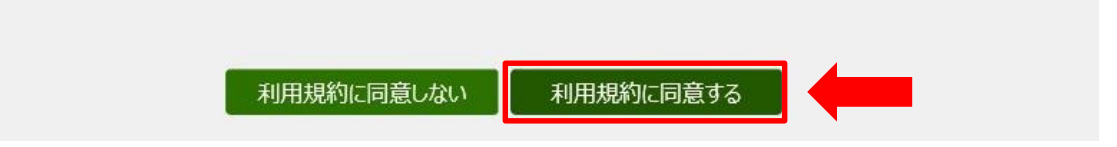

## ⑥ [申請者ID]と[パスワード]を入力して、ログインをクリックする。

建設リサイクル法に基づく届出【解体工事】

登録されている申請者IDとパスワードを入力して、「ログイン」ボタンを押してください。

| 申請者ID |  |
|-------|--|
| パスワード |  |
|       |  |

⑦ 届出書の内容を入力し、添付書類をアップロード後、〔申請内容確認〕をクリックする。

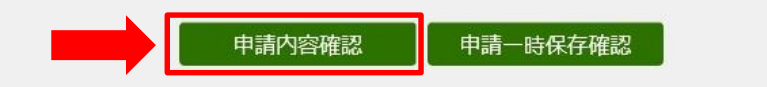

## 建設リサイクル法に基づく届出【解体工事】 ※申請は完了していません。

申請内容の確認

以下の入力内容をご確認ください。 よろしければ「申請する」ボタンを押してください。 入力内容に間違いがある場合は、「修正する」ボタンを押し、再度入力してください。 機種依存文字が入力されている場合には、"?"のように表示されていますので、修正してください。

【受領書について】

\*受付後、「受領書」及び「届出済シール(印刷用)」のデータをアップロードします。 \*届出済シール(印刷用)は印刷後、着工前に工事現場に掲げる標識に貼付けしてください。

## ⑨修正事項があれば「修正する」を選択し、申請内容入力画面に戻る。 修正事項がなければ、問合せ番号のメールでの受け取りを「希望する」・「希望しない」の どちらかにチェックを入れて、〔申請する〕をクリックする。

申請到達後の状況照会に必要となる問合せ番号について、受取り方法を選択してください。 ※問合せ番号:電子申請を実施した際に発行される、到達番号と対になる暗証符号(パスワード)です。 メールでの受け取りを希望する(到達通知メールに問合せ番号が掲載される) メールでの受け取りを希望しない(次画面の申し込み完了画面で問合せ番号を確認する) 修正する 申請する

⑩申請内容を区の職員が確認し、受理すると、「届出受理通知」メールが届きます。

Ⅱ ① 「届出受理通知」メールが届いたら、東京共同電子申請・届出サービスの〔申請状況照会〕 をクリックする。

| 東京共同電子申請・<br>自宅や職場などの身近な場所からインターネッ<br>自宅などから受付時間を気にせずいつても手系 | 届出サービス<br>トを通じて行政手続ができるサー<br>話ができて便利です。 |   |  |
|-------------------------------------------------------------|-----------------------------------------|---|--|
| 🔔 申請·手続情報 🛛 🗸 🔰 🕻                                           | はじめて利用する方 🗸                             |   |  |
| ▶ 申請者情報登録                                                   | 申請状況照会                                  |   |  |
| 中請者情報変更                                                     | 💒 委任状照会                                 |   |  |
| □ 申請者情報削除                                                   | 🔑 パスワード変更                               |   |  |
| ? パスワードを忘れた方                                                |                                         | ~ |  |

? へしプ

## ② 〔申請者ID〕と〔パスワード〕を入力して、〔ログイン」をクリックする。

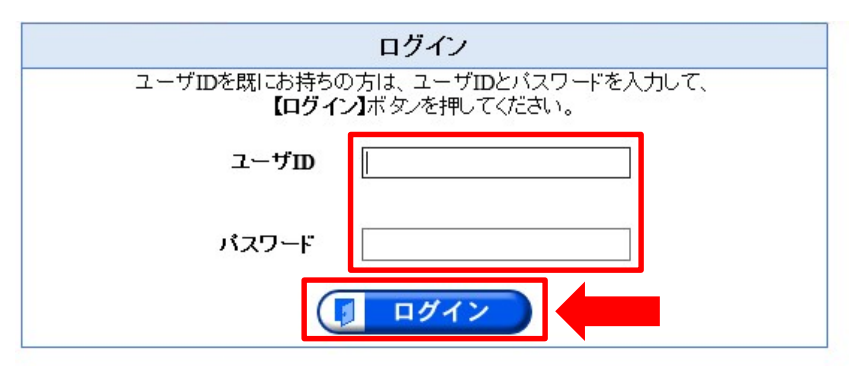

③ 詳細をクリックする。

|                  |                          |              |                        |          |             | 1/1              |
|------------------|--------------------------|--------------|------------------------|----------|-------------|------------------|
| 新着               | 手続名称                     | ● 利達口時       | mini-                  | 2mf+++>0 | 同時夕兆        | <b>≓¥</b> ≤m     |
| 到達番号             | 委任状育録番号                  |              | <u>AX1X1A7A</u>        | HIPHAZA. | CAIRE-LO LA | <del>61</del> 40 |
| A64_438_167_4045 | 建設リサイクル法に基づく届出【解体工<br>事】 | 2022年02月09日  | 受付終了                   |          | 練馬区         | ⇒詳細              |
|                  |                          | 150寸417714作少 | a service root door to |          |             |                  |

④ 受付結果通知書欄の〔受領書〕をクリックして、印刷する。

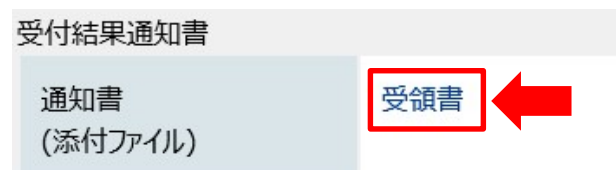

届出済みシール(印刷用)を切り取り、工事現場に掲げる標識の余白又は文 字を隠さない場所に貼付けてください。

| 1設リサイクル法届出・通知済                                          | 建設業の許可羨                                                                                                    |                 |
|---------------------------------------------------------|----------------------------------------------------------------------------------------------------|-----------------|
|                                                         | 應 号 又 は 名 彩                                                                                                    |                 |
|                                                         | 代表世の反名                                                                                                    |                 |
|                                                         | 主任技術者の氏名 専任の有無                                                                                                    |                 |
|                                                         | 資格名 資格者超交付委号                                                                                                    |                 |
| ┹╫                                                      |                                                                                                    |                 |
| 主文 建築課                                                  | N N D N                                                                                                    |                 |
|                                                         | ю ч <i>¥</i> Л В                                                                                                    |                 |
|                                                         |                                                                                                    | B               |
| 出済みシール(印刷用)                                             | <u>来日</u> シール<br><sup>※余白であれば上下を右どこでも可</sup><br>届出(通知)済シールの貼付箇所                                                                                                    | /#1110<br>沂     |
| <b>届出済みシール(印刷用)</b>                                     | <u>来日</u><br>※ <sup>余白であれば上下左右どこでも可</sup><br>届出(通知)済シールの貼付箇所                                                                                                    | · <b>AG1</b> 50 |
| 出済みシール(印刷用)                                             | <u>来日</u> シール<br>***===シール<br>届出(通知)済シールの貼付箇所<br><sup>解件工事業者登録系</sup>                                                                                                    | ·加1小            |
| 済みシール(印刷用)                                              | 米日     シール       ※余白であれば上下左右どこでも可        届出(通知)済シールの貼付箇所       解体工事業者登録系       解 サ ス は 名 時                                                                                                    | 所               |
| 済みシール(印刷用)<br>イールを切り抜き、届出                               | 米日     シール       ***fet#sht#LFE##どこでも可     シールの貼付箇所       届出(通知)済シールの貼付箇所       ************************************                                                                                                    | ·A6151          |
| 出済みシール(印刷用)<br>シールを切り抜き、届出<br>7日目以降の着エ日に                | 未日     シール       ※余白であれば上下左右どこでも可        届出(通知)済シールの貼付箇所       解体工事業者登録系       解サ ス は 名 物       送人である場合の代表者の改名                                                                                                    | <b>和1</b> 171   |
| 諸済みシール(印刷用)<br>・ールを切り抜き、届出<br>日目以降の着エ日に                 | 未日     シール       ※余白であれば上下左右どこでも可        届出(通知)済シールの貼付箇所       解体工事業者登録系       R     号       メ     は、4       送人である場合の代表者の改名       変     第       9     第                                                                                                    | ·麻白15日          |
| 出済みシール(印刷用)<br>シールを切り抜き、届出<br>7日目以降の着エ日に<br>標識に貼付して下さい。 | 末日     シール       ※余白であれば上下左右どこでも可     届出(通知)済シールの貼付箇所       届出(通知)済シールの貼付箇所     解体工事業者登録系       株     考え、は、名、時       株     考え、は、名、時       送んである場合の代表者の氏名     学業、等、特       業業、等、特     第       業業、等、特     第                                                                                                    | <b>唐</b>        |
| 済みシール(印刷用)<br>ールを切り抜き、届出<br>日目以降の着エ日に<br>識に貼付して下さい。     | 未日     シール       ※余白であれば上下左右どこでも可     届出(通知)済シールの貼付箇所       届出(通知)済シールの貼付箇所     第       解体工事業者登録系     第       申 考 又 は 名 羽     ※       ○ 単 ●     ●       ● 単 ●     月       ● 単 ●     月       ● 単 ●     月       ● 単 ●     月       ● 単 ●     月       ● 単 ●     月       ● 単 ●     月       ● 単 ●     月       ● 単 ●     月       ● 単 ●     月       ● 単 ●     月 | <b>唐白15</b> 日   |

届出(通知)済シールの貼付箇所